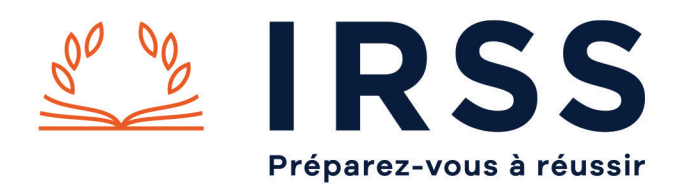

# Évènement virtuel IRSS : Accéder à une conférence vidéo avec Microsoft Teams

#### Accès à Microsoft Teams sur ordinateur

Pour commencer, cliquez sur le lien qui vous a été transmis par mail pour accéder à la visio conférence.

L'écran suivant apparaît sur votre navigateur.

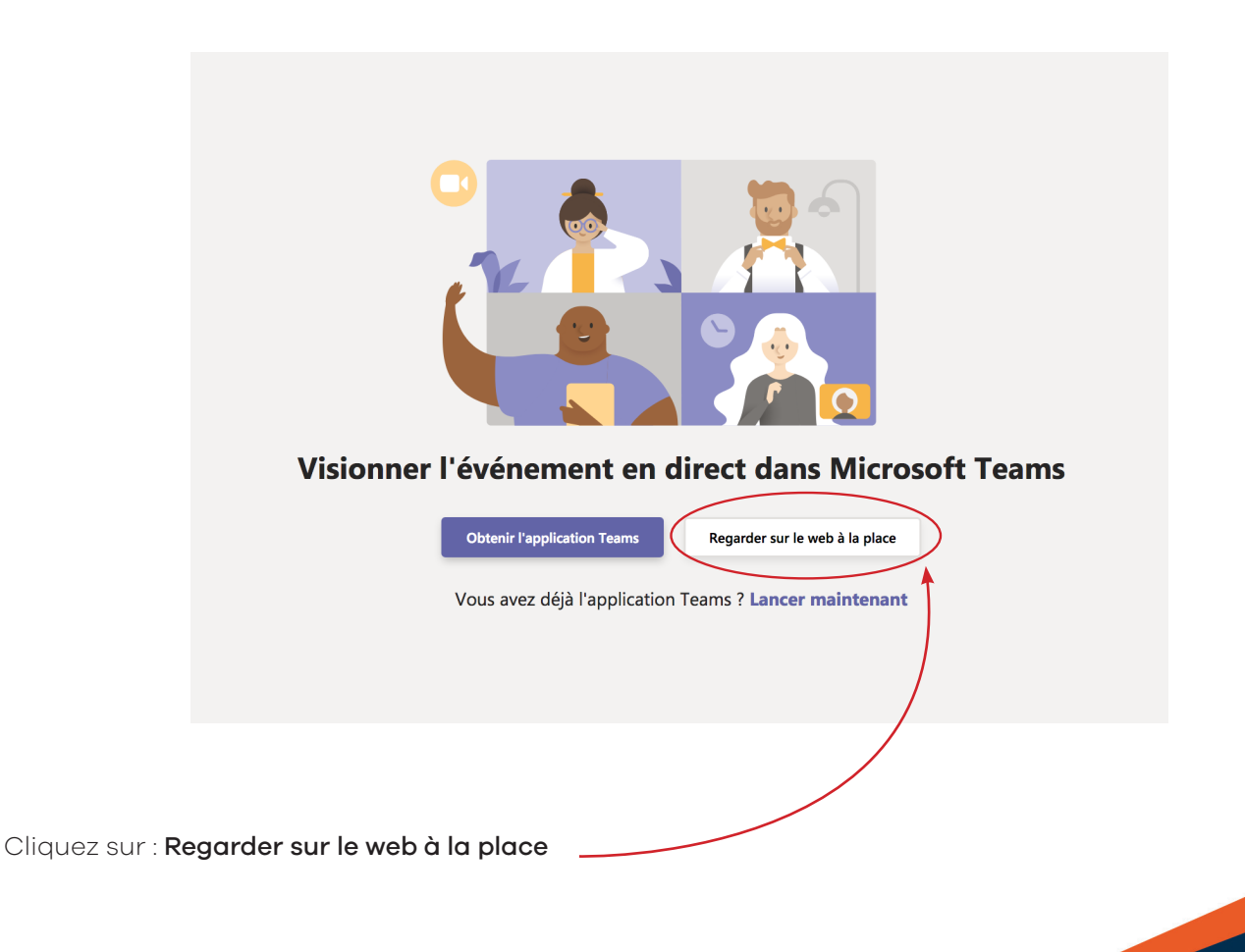

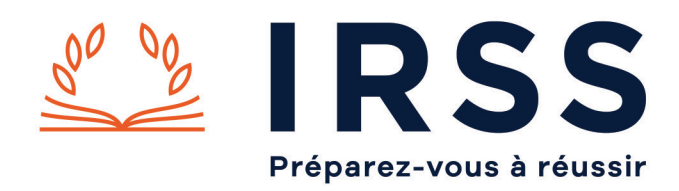

La page suivante s'affiche à l'écran.

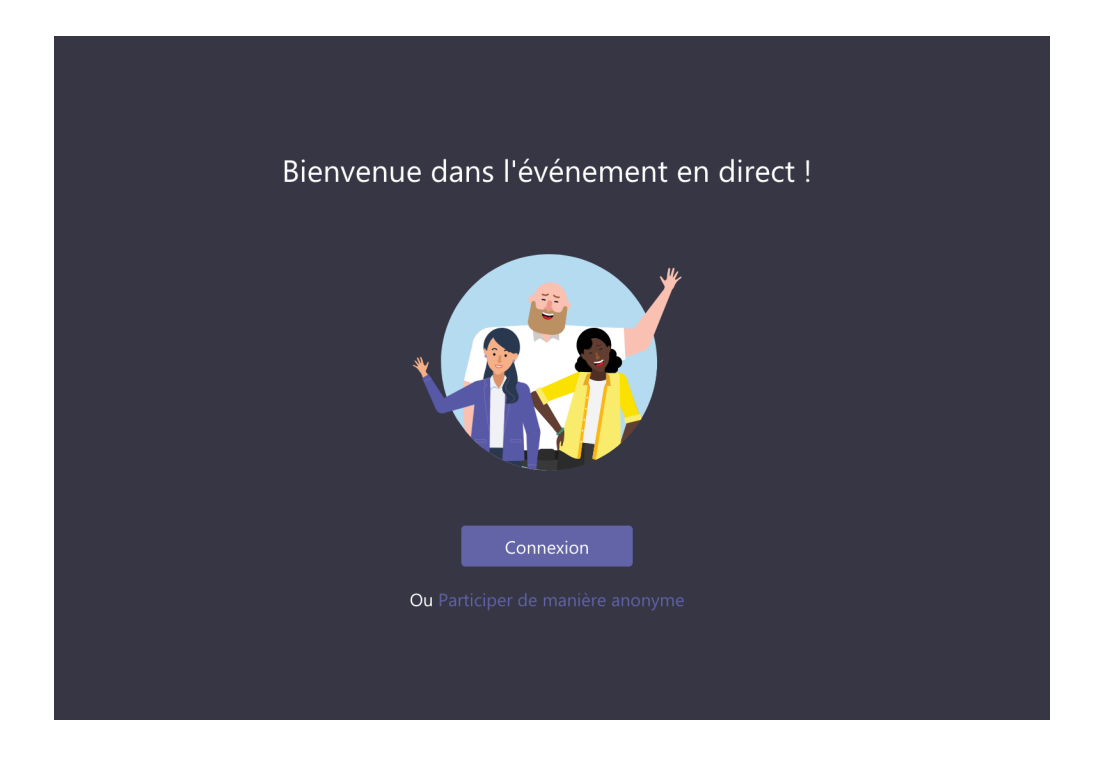

Si vous possédez un **compte Office 365,** vous pouvez cliquer sur **Connexion**. Si ce n'est pas la cas, cliquez sur **Participer de manière anonyme.** 

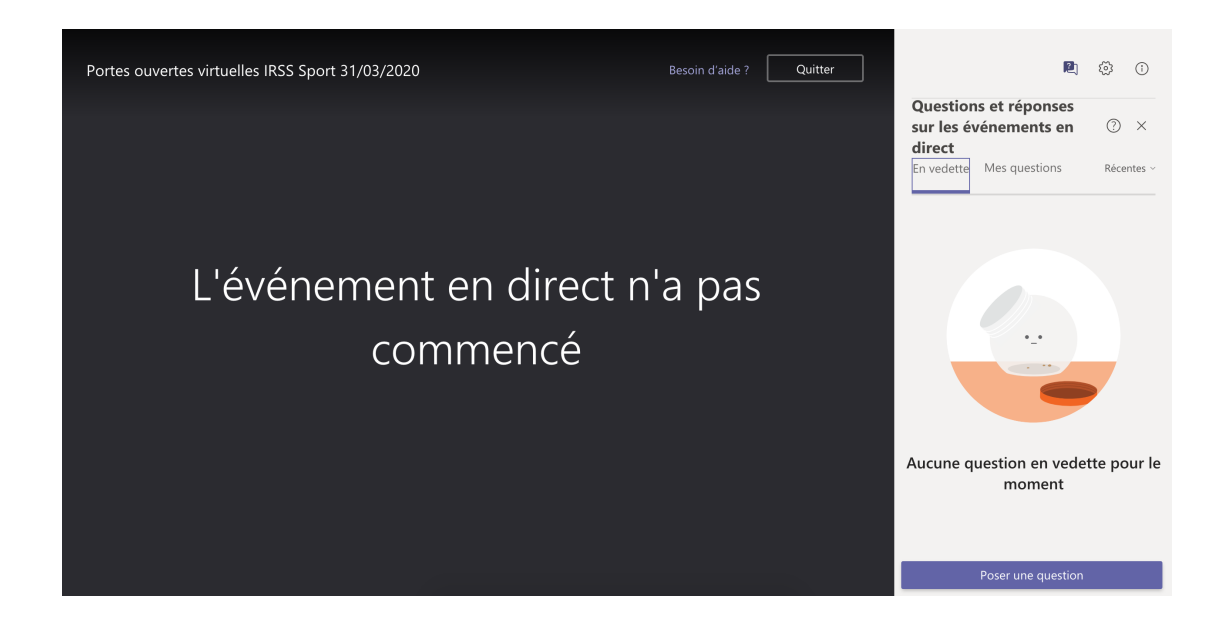

Voilà, vous êtes connecté(e) !

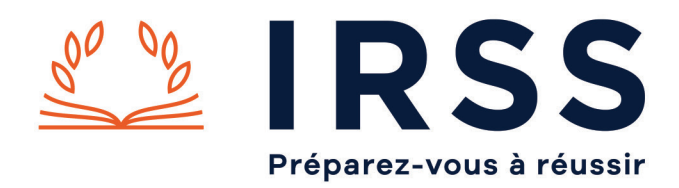

#### Attention, l'événement débutera à 18h.

Nous vous conseiller de vous connecter quelques minutes avant. Dans l'attente du démarrage, l'écran affichera « L'événement en direct n'a pas commencé ».

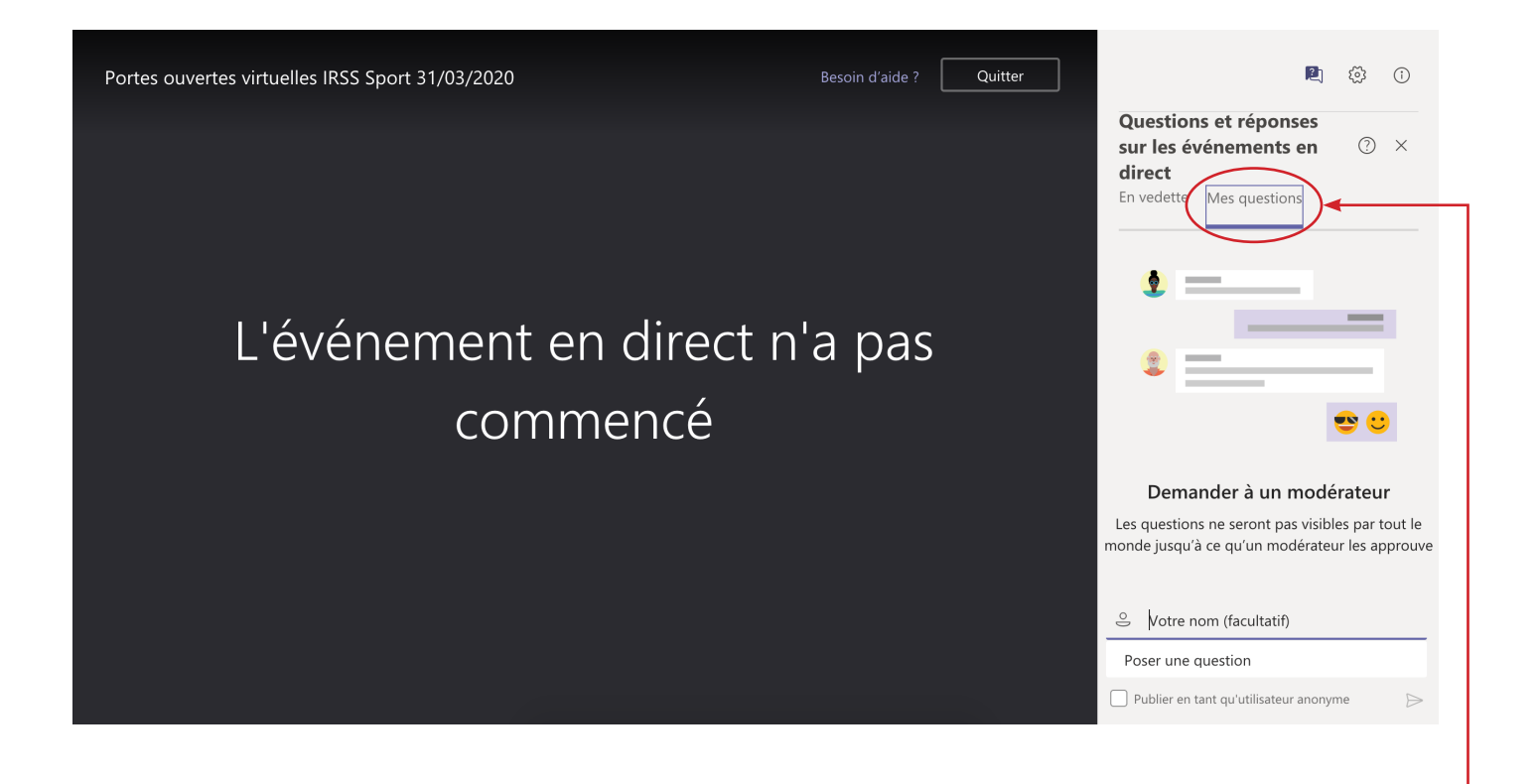

Vous pouvez nous **poser une question à tout moment**.

Les présentateurs verront votre question et pourront y répondre par écrit ou oralement.

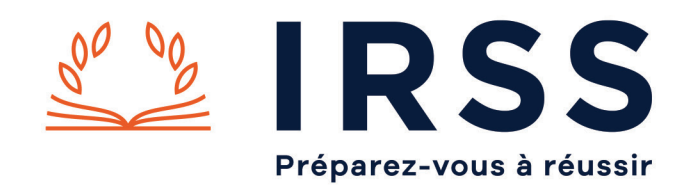

#### Accès à Microsoft Teams sur smartphone ou tablette

## Étape 1

Pour commencer, téléchargez l'application Microsoft Teams.

Ensuite, **cliquez sur le lien qui vous a été transmis par mail pour accéder à la visio conférence**.

### Étape 2

Si vous possédez un **compte Office 365**, selectionnez **l'application Teams.** 

Si ce n'est pas le cas, choisissez Ouvrir avec Navigateur

#### Étape 3

L'écran ci-dessous apparaît lorsque vous vous connectez avec votre navigateur.

Cliquez ensuite sur : **Participer en tant qu'invité**.

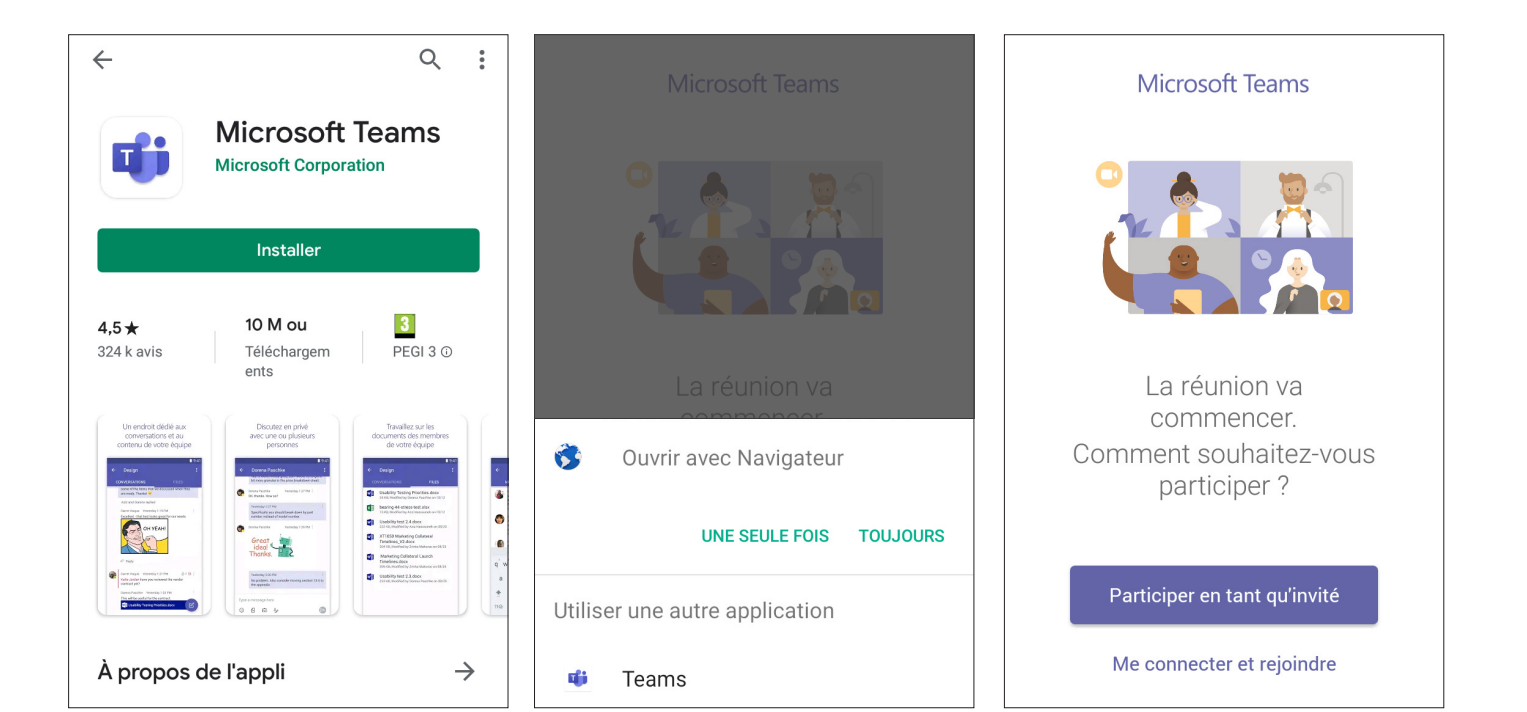

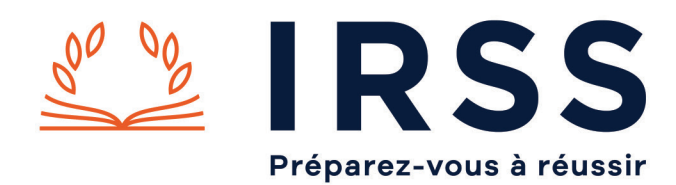

## Étape 4

Entrez votre nom avant de rejoindre l'évènement

### Étape 5

Vous devez **autoriser Teams à enregistrer des fichiers audio** pour pouvoir accéder à la visio conférence.

#### Étape 6

Voilà, vous êtes connecté(e) !

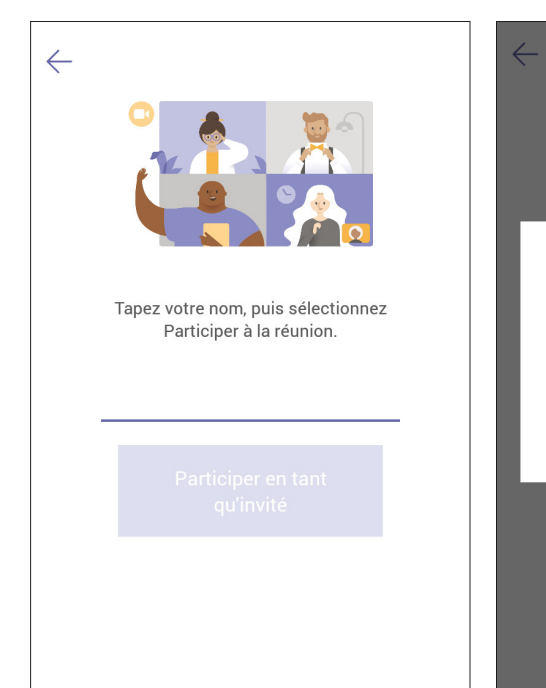

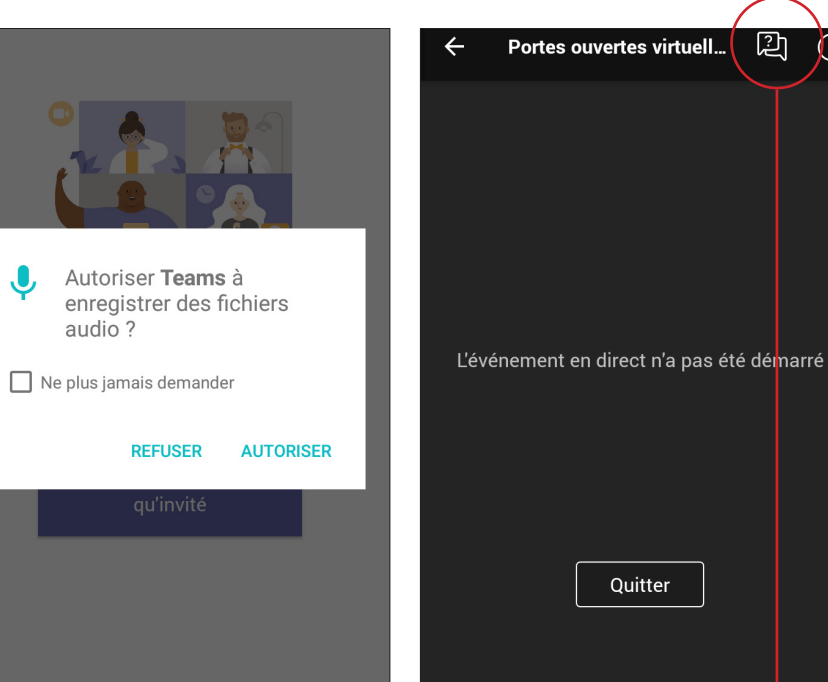

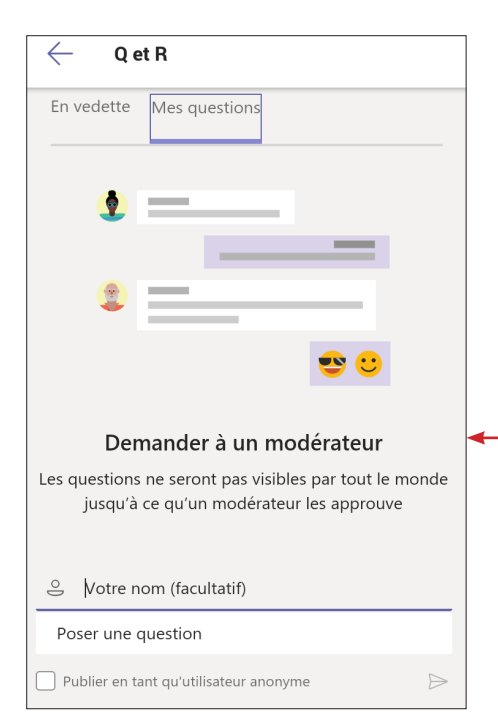

#### Attention, l'événement débutera à 18h.

Nous vous conseiller de vous connecter quelques minutes avant. Dans l'attente du démarrage, l'écran affichera « L'événement en direct n'a pas été démarré ».

> Vous pouvez nous **poser** une question à tout moment. Les présentateurs verront votre question et **pourront y** répondre par écrit ou oralement.